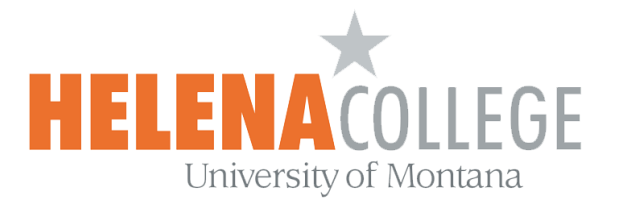

## **Manage TEAMS recordings in Microsoft Stream**

(1) Sign into Microsoft Stream account using your HC email address, followed by your NetID and password:

https://www.microsoft.com/en-us/microsoft-365/microsoft-stream

| Microsoft                                                       |      | Microsoft 365 | Products ~ | Resources ∨ | Templates | Support |  |  |
|-----------------------------------------------------------------|------|---------------|------------|-------------|-----------|---------|--|--|
| Microsoft Stream<br>Engage and inform with<br>intelligent video |      |               |            |             |           |         |  |  |
| See p                                                           | lans | and pricing   |            | Sign in     |           |         |  |  |

(2) On the top under the "**My content**" tab, choose "**Videos**":

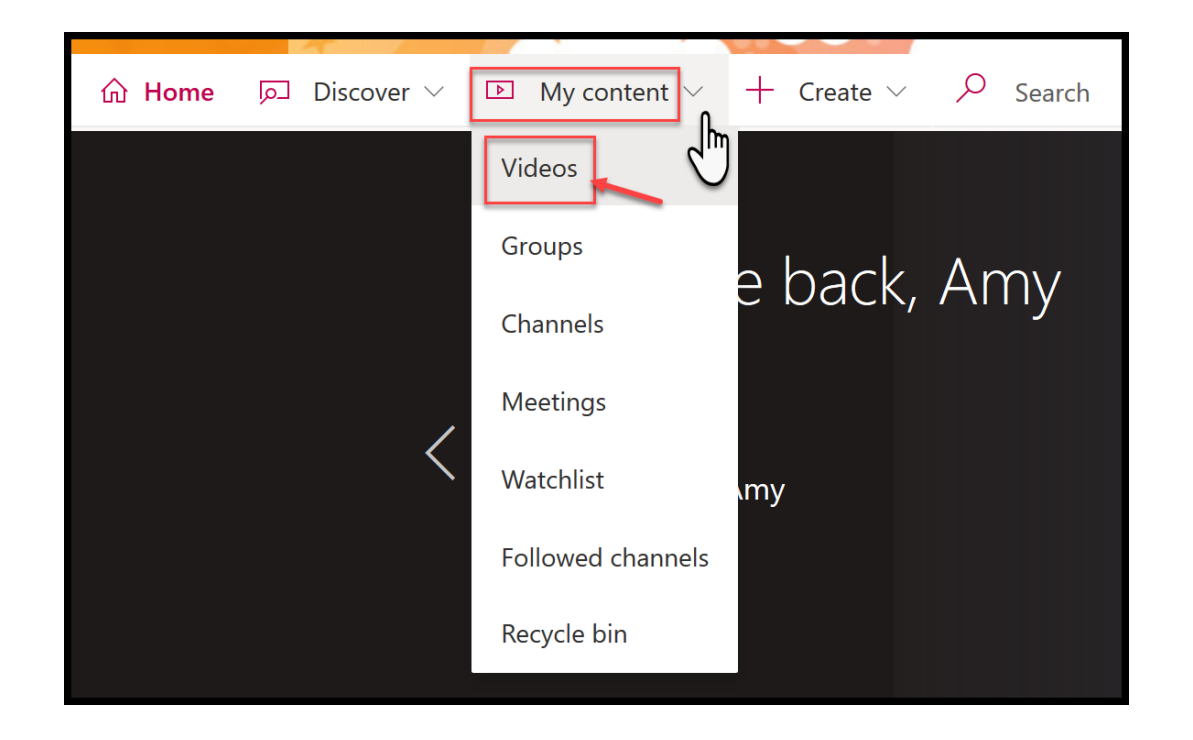

(3) <u>Delete</u> the videos that you don't need anymore or <u>Download</u> the videos that you want to keep.

|       | <b>Meeting in "Microsoft Teams"</b><br>5 | ጽ                     |                |
|-------|------------------------------------------|-----------------------|----------------|
| 57:24 |                                          | È                     | Share          |
|       |                                          | $\overline{\uparrow}$ | Replace video  |
|       |                                          | <u>ا</u>              | Delete         |
|       |                                          | nĦn                   | Trim video     |
|       |                                          | ▶ ⊥                   | Download video |

This will greatly help us release the College's Stream storage space.

Thank You very much in advance.

If you need any further help, please contact

eLearning Office 447-6364 elearning@helenacollege.edu

If you have technical issues with your MS Teams or Stream account, please contact

IT Department 447-6960 IT@helenacollege.edu